## Cómo conectarse a la Wi-Fi desde el dispositivo móvil

La configuración de Wi-Fi se encuentra en el menú de ajustes/configuración del dispositivo móvil.

**Nota:** Las siguientes indicaciones hacen referencia a dispositivos con sistema Android y más adelante se muestran imágenes relativas al sistema iOS.

1. Busca el icono de Ajustes o Configuración (el engrane) y pulsa sobre él.

- 2. En la pantalla de ajustes se desplegará una lista de opciones; pulsa sobre la que dice: WI-Fi
- En la nueva ventana, en la parte de arriba verás la opción de activar o desactivar la Wi-Fi; actívala deslizando el botón que se encuentra a un lado.

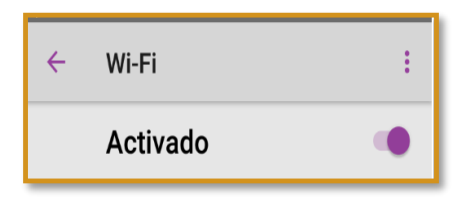

Cuando la Wi-Fi está activada se puede observar en los iconos que se encuentran hasta arriba en la ventana principal del dispositivo, como se muestra en esta imagen.

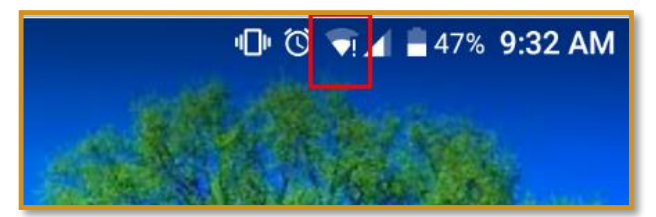

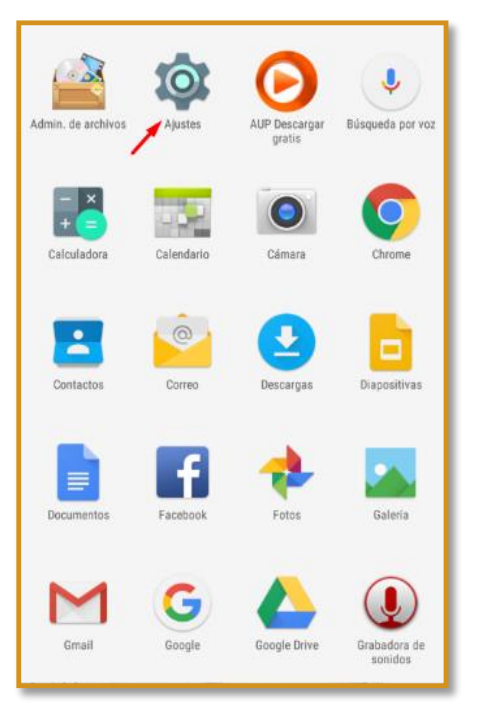

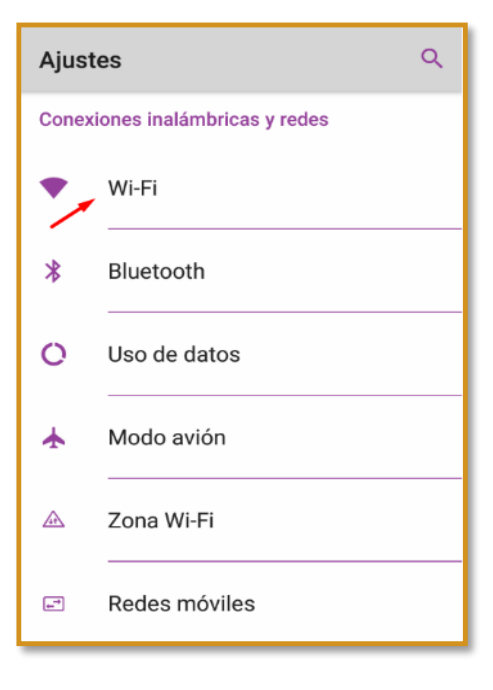

En cuanto se activa la red Wi-Fi, el dispositivo detecta las redes disponibles en la zona y te las muestra enlistadas en esa ventana; cabe señalar que, aun cuando las detecte, no necesariamente tendrás acceso a ellas, pues en muchos casos necesitarás contar con la contraseña de acceso. Por ejemplo, los servicios de Wi-Fi contratados en una casa están cerrados y son disponibles sólo a quienes viven en ella.

Cuando vas a la casa de un amigo, si quieres conectarte a la Wi-Fi de su casa tienes que pedirle la contraseña, de otra forma, aun cuando tu dispositivo la reconozca no podrás conectarte. Continúa revisando los pasos...

Del listado de redes disponible puedes ver cuáles ofrecen mejor señal, lo notarás por el nivel de relleno del icono Wi-Fi. **Si la señal es muy buena tendrá un relleno completo**. Observa la calidad de la señal de cada red Wifi en la imagen de al lado.

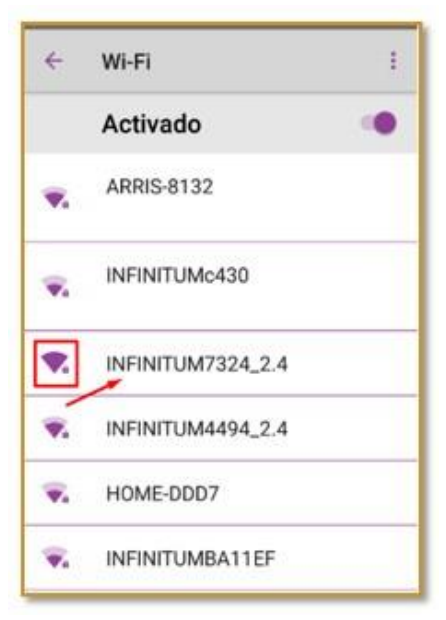

- 4. Elige la red que tenga mejor señal, o bien, la que te hayan indicado como propia del lugar en donde estás.
- 5. Escribe la contraseña en el espacio correspondiente y pulsa en el botón **Conectar**. Observa que la contraseña no es visible, sino que está cifrada, verás puntos en lugar de las letras y números que escribas. Esto es así, como medida de seguridad.

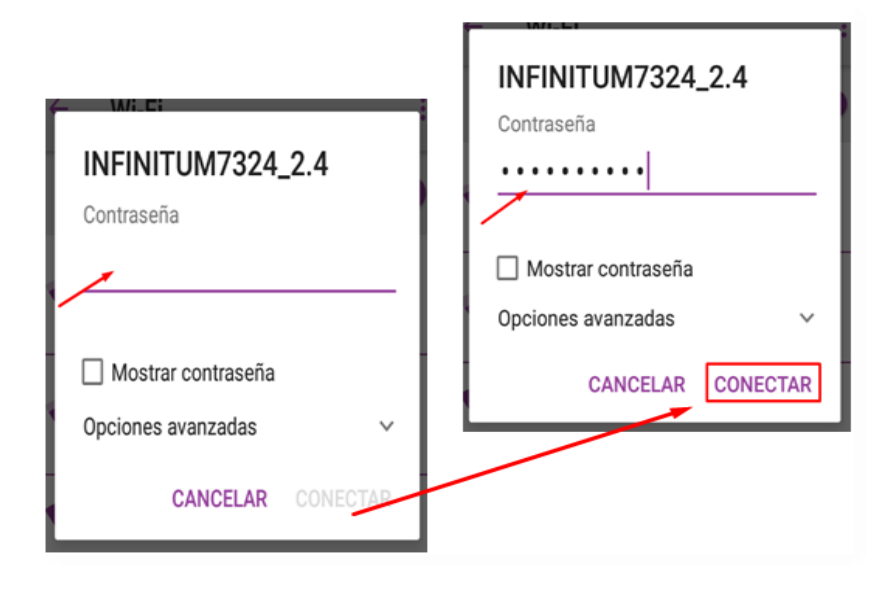

## Otros datos que debes saber:

• Si te encuentras en un sitio de confianza, por ejemplo, la casa de un pariente o la tuya misma y no sabes **la contraseña de la Wi-Fi, puedes buscarla en el módem**, el aparato que sirve para establecer la conexión con la red. Normalmente se encuentra en una etiqueta similar a esta.

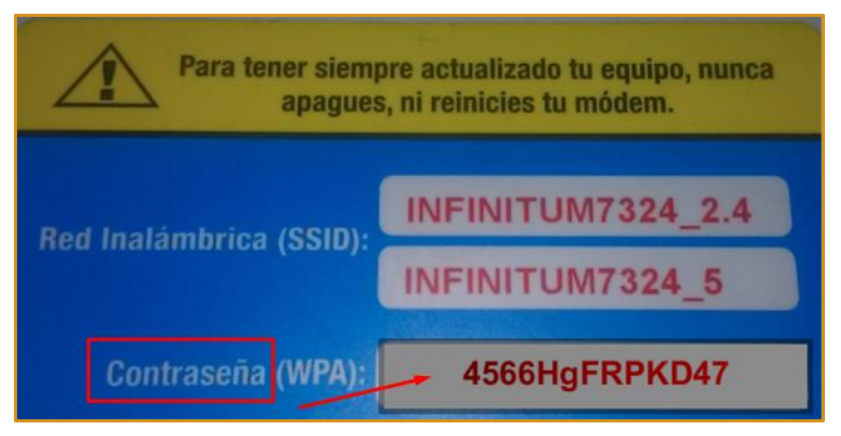

- Cuando estés conectado a una red, lo podrás notar en la ventana de ajustes de Wi-Fi en donde se enlistan las redes disponibles.
- Si estás en tu casa lo más probable es que tu servicio de Wi-Fi sea el que ofrezca una mejor señal, por la cercanía, sin embargo, hay otros factores que lo determinan, de manera que no siempre es así. En la imagen puedes observar cuál es la wifi a la que está conectado el dispositivo y cuál la wifi más fuerte.
- En esa misma ventana tienes también información sobre las redes a las que ya te has conectado antes y de las que tienes guardada la contraseña.

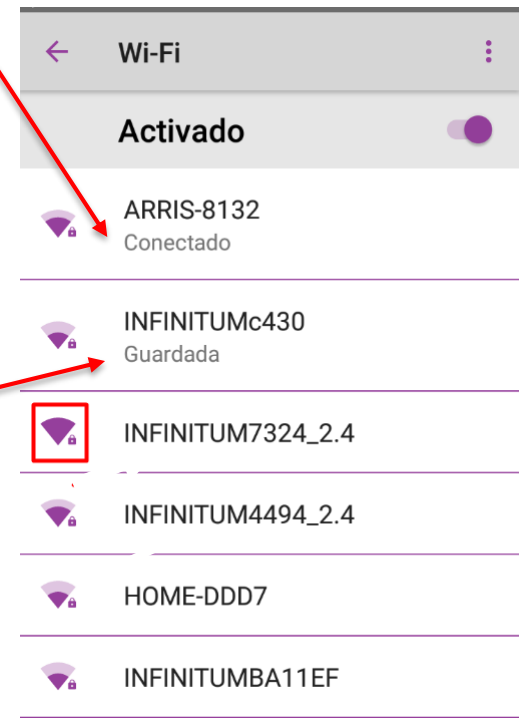

## Para dispositivos con sistema iOS

Si tu dispositivo es un Iphone, Ipod o Ipad, el procedimiento para activar la red Wi-Fi es similar, pero cambia un poquito la vista de las opciones y las ventanas. A continuación, te mostramos un ejemplo del procedimiento y cómo ser verá en tu dispositivo:

El botón de configuraciones se ve como en esta imagen

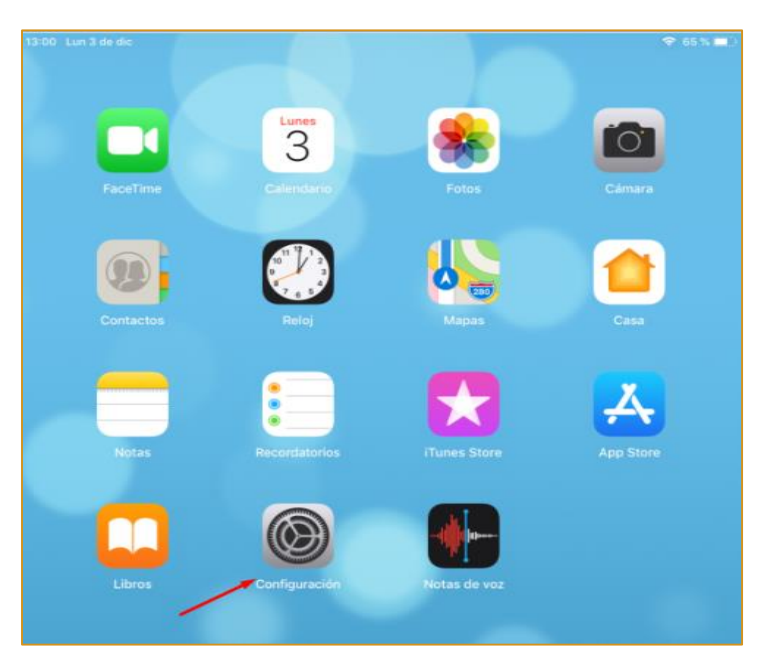

En esta imagen se observa la ventana de activación y desactivación de la Wi-Fi, así como el listado de redes disponibles cercanas al dispositivo.

| 13:04 Lun 3 de dic                                     | ଡ଼ 64%■                                                                                                    |  |
|--------------------------------------------------------|----------------------------------------------------------------------------------------------------|--|
|                                                        | Wi-Fi                                                                                                    |  |
| Configuración                                          |                                                                                                    |  |
| -                                                      | Wi-Fi                                                                                                    |  |
| GG Gabriela Gonzalez<br>Apple ID, iCloud, iTunes Store | ✓ 156cubi 🔒 ବ (j)                                                                                                    |  |
|                                                        | SELECCIONA UNA RED                                                                                                    |  |
| ≻ Modo de vuelo                                        | AtomskG 🔒 😤 🧻                                                                                                    |  |
| 😒 Wi-Fi 156cubi                                        | eduroam 🔒 🗢 🤅                                                                                                    |  |
| 3 Bluetooth Sí                                         | HabitatPuma 🔒 🗢 🤅                                                                                                    |  |
|                                                        | IXTLI û ╤ (Ì)                                                                                                    |  |
| Notificaciones                                         | Ixtli-IVN 🔒 🗟 (Ì)                                                                                                    |  |
| sonidos                                                | Otaku WLAN 🔒 🗟 ()                                                                                                    |  |
| C No molestar                                          | RIU 🔒 🗢 🚺                                                                                                    |  |
| 🔀 Tiempo en pantalla                                   | Otra                                                                                                    |  |
|                                                        |                                                                                                    |  |
| General                                                | Preguntar al conectar                                                                                                    |  |
| Centro de control                                      | Se accederá automáticamente a las redes conocidas. Si<br>no hay ninguna red conocida disponible, se te preguntará<br>antes de acceder a una red nueva. |  |
| 🗚 Pantalla y brillo                                    |                                                                                                    |  |
| Fondo de pantalla                                      |                                                                                                    |  |

En esta imagen se muestra la ventana en la que se debe escribir la contraseña.

| Ingresa la contraseña de "HabitatPuma"     |                                                                        |                                          |
|--------------------------------------------|------------------------------------------------------------------------|------------------------------------------|
| Cancelar                                   | Ingresar                                                               | Conectar                                 |
| _                                          |                                                                        |                                          |
| Contraseña                                 |                                                                        |                                          |
| Puedes acceder a es<br>iPad o Mac conectac | ta red Wi-Fi al acercar tu iPad a<br>lo con esta red y que te tenga ei | cualquier iPhone,<br>ntre sus contactos. |
|                                            |                                                                        |                                          |

Como podrás observar, el procedimiento es el mismo y sólo cambia un poco la interfaz.